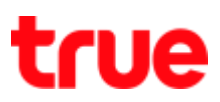

## Update Location for TRUE Lenovo K5 Note 4G Turbo

- 1. On main screen, tap (App) icon
- 2. Select (Settings)

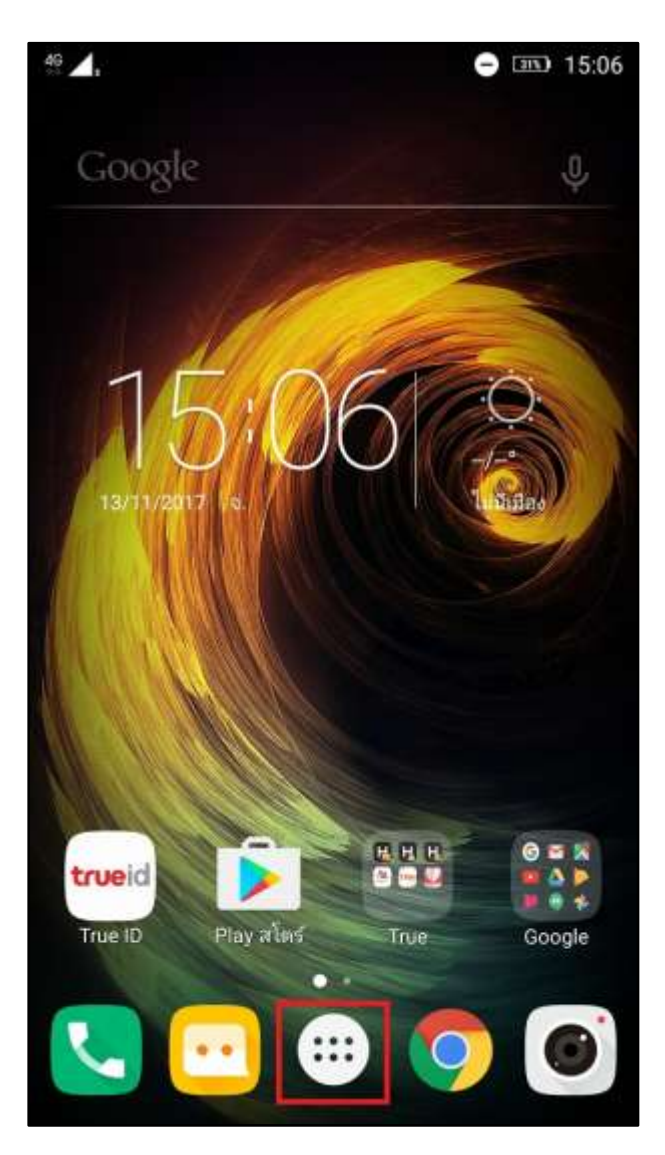

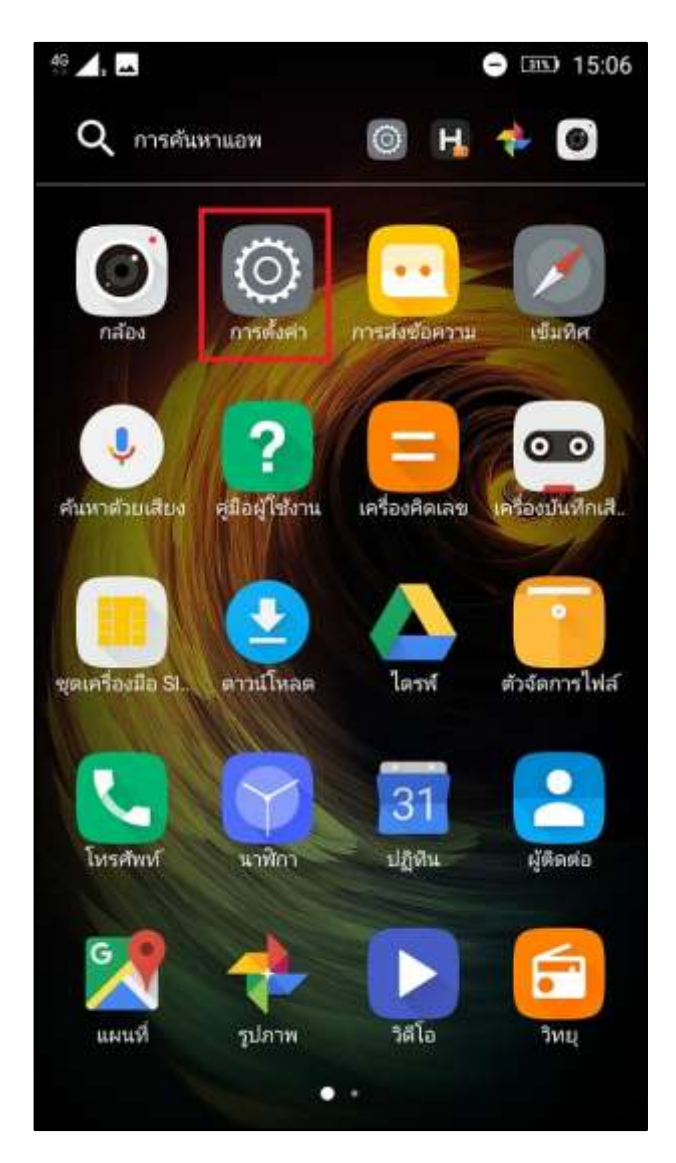

TRUE CORPORATION PUBLIC COMPANY LIMITED 18 TRUE TOWER, RATCHADAPHISEK ROAD, HUAI KHWANG, BANGKOK10310 THAILAND WWW.TRUECORP.CO.TH

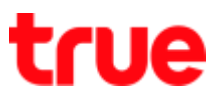

### 3. And then (More...)

| 🛥 กำล่     | จึงบันทึกภาพหน้าจอ |   |
|------------|--------------------|---|
| การตั้งค่า |                    | م |
| ระบบไ      | ร้สายและเครือข่าย  |   |
| •          | WLAN               |   |
| *          | ນລູທູຣ             |   |
|            | การจัดการ SIM      |   |
| 0          | การใช้ข้อมูล       |   |
|            | เพิ่มเติม          |   |
| อุปกระ     | ú                  |   |
| 0          | การแสดงผล          |   |
|            |                    |   |

#### 4. Select (Mobile networks)

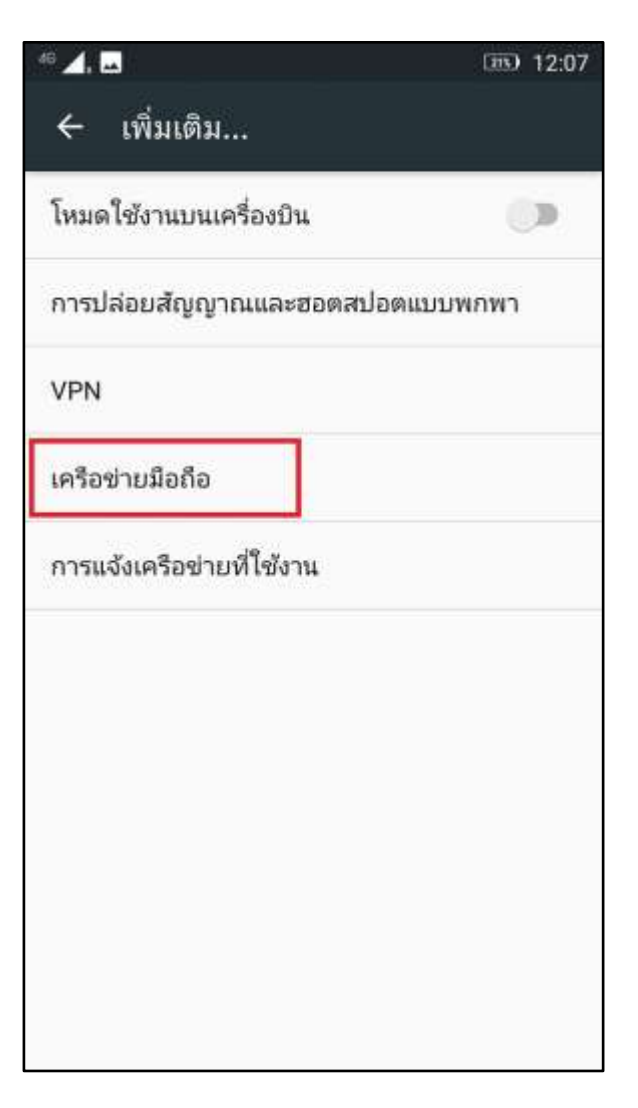

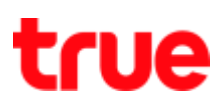

#### 5. Choose (Network operators)

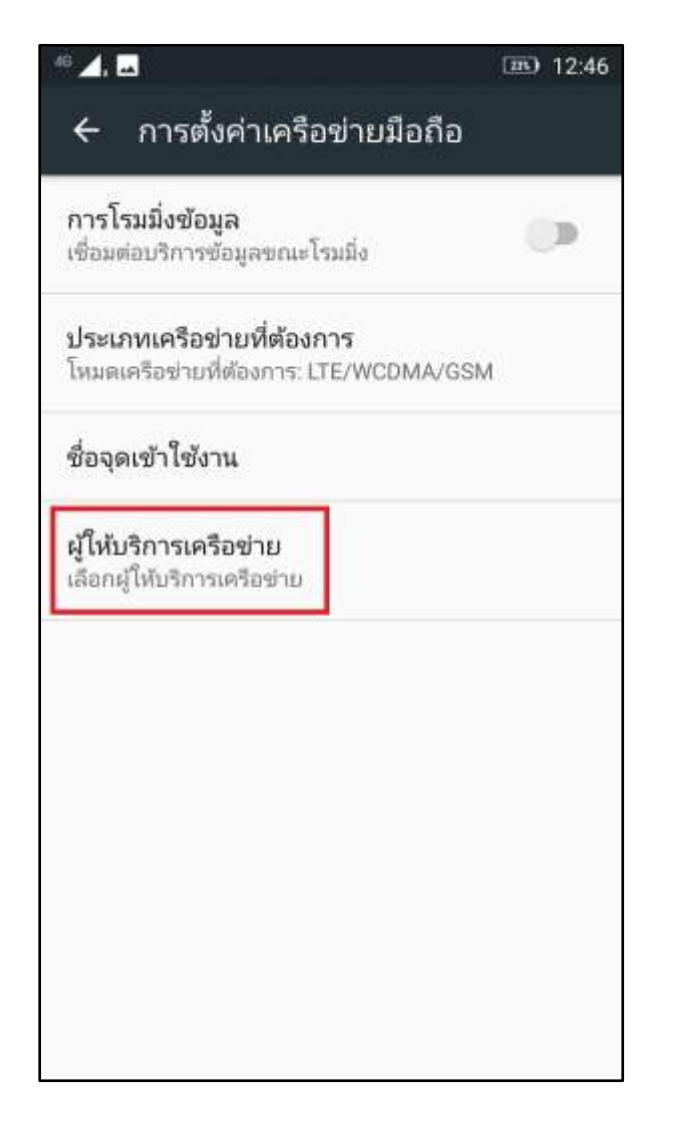

#### 6. Searching...

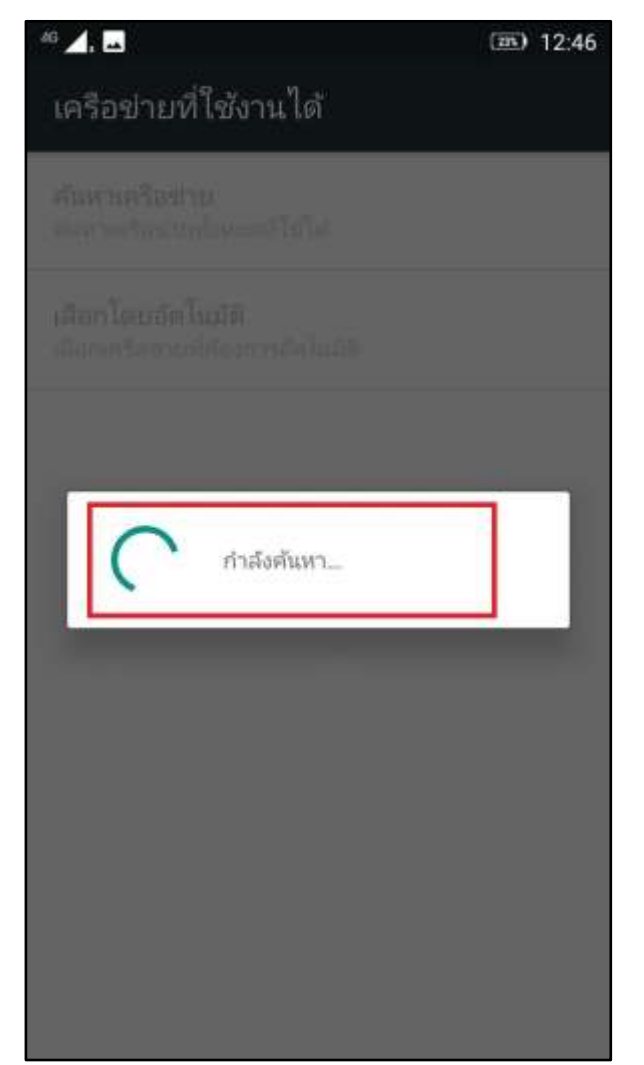

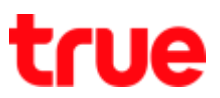

- 7. After searching, network list will display
  - Allowed network will be in black
  - Not allowed network will be in fade grey

| 46 🔟 🔜                                                        | III) 12:47 |
|---------------------------------------------------------------|------------|
| เครือข่ายที่ใช้งานได้                                         |            |
| <b>ค้นหาเครือข่าย</b><br>ค้นหาเครือข่ายทั้งหมดที่ใช้ได้       |            |
| <b>เลือกโดยอัตโนมัติ</b><br>เลือกเครือข่ายที่ต้องการอัตโนมัติ |            |
| TRUE-H 3G                                                     |            |
| AIS 4G (ปิดข่างาน)                                            |            |
| Dtac TriNet 4G                                                |            |
| TRUE-H 4G                                                     |            |
| DTAC 4G (ปิดห่างาน)                                           |            |
| DTAC 3G (ปิดห่างาน)                                           |            |
| TRUE-H 3G                                                     |            |
| NO 20 Electronic                                              |            |

8. Tap (Choose automatically)

| 46 🗾 , 🛤                                                      | IIII) 12:48 |
|---------------------------------------------------------------|-------------|
| เครือข่ายที่ใช้งานได้                                         |             |
| <b>ค้นหาเครือข่าย</b><br>ค้นหาเครือข่ายทั้งหมดที่ใช้ได้       |             |
| <b>เลือกโดยอัตโนมัติ</b><br>เลือกเครือข่ายที่ต้องการอัตโนมัติ |             |
| TRUE-H 3G                                                     |             |
| AIS 4G (Elevinanu)                                            |             |
| Dtac TriNet 4G                                                |             |
| TRUE-H 4G                                                     |             |
| DTAC 4G (ปิตพ์างาน)                                           |             |
| DTAC 3G (ปิดฟางาน)                                            |             |
| TRUE-H 3G                                                     |             |
| AIC 2C (Baula and)                                            |             |

# true

9. "Registered on network" will appear, back to main screen and test using the device again

| 49 🟒, 🗳                                                       | 12:48 |
|---------------------------------------------------------------|-------|
| เครือข่ายที่ใช้งานได้                                         |       |
| <b>ค้นหาเครือข่าย</b><br>ค้นหาเครือข่ายทั้งหมดที่ใช้ได้       |       |
| <b>เลือกโดยอัตโนมัติ</b><br>เลือกเครือข่ายที่ต้องการอัตโนมัติ |       |
| TRUE-H 3G                                                     |       |
| AIS 4G (ปิดห่างาน)                                            |       |
| Dtac TriNet 4G                                                |       |
| TRUE-H 4G                                                     |       |
| DTAC 4G (ปีดห่างาน)                                           |       |
| DTAC 3G (fleylarty)                                           |       |
| TRUE-H 3G                                                     |       |
| AIS 3G (Flavband)                                             |       |